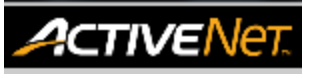

## LOG INTO ACTIVENET - HELP GUIDE

| Access ActiveNet through the desktop icon. If there is no desktop icon, access through Internet Explorer                                                                  |                                                                                                    |
|----------------------------------------------------------------------------------------------------|----------------------------------------------------------------------------------------------------|
| Click the desktop icon                                                                                                    | ActiveNet                                                                                                    |
| If there is no desktop icon, open Internet<br>Explorer (not Google Chrome)                                                                                                |                                                                                                    |
| <ol> <li>In Internet Explorer, go to the address bar<br/>(top left hand corner) and type<br/><u>activenet.vancouver.ca</u></li> <li>Press the <b>enter</b> key</li> </ol> | (→) I activenet.vancouver.ca                                                                                                    |
| The Vancouver Recreation ActiveNet page appears.                                                                                                    | Vancouver Recreation<br>ActiveNet<br>Technical & Operational Resources for staff using ActiveNet                                |
| 3. Click ActiveNet Links                                                                                                    | Contact Us ActiveNet Links Technical Topics Practices and Procedures Resource Documents                                         |
| 4. Click LIVE STAFF/ADMIN SITE link                                                                                                    | ActiveNet LIVE Site Links:                                                                                                    |
|                                                                                                    | LIVE STAFF/ADMIN SITE: http://activenetca.active.com/vancouver/login/<br>LIVE PUBLIC SITE: http://recreation.vancouver.ca       |
| Log in to ActiveNet<br>5. Enter Username<br>6. Enter Password<br>7. Click <b>Continue</b>                                                                                 | Username         Password         Remember my username on this computer.         Continue         Bookmark: Your ActiveNet URL! |
| Assign Workstation - If Prompted                                                                                                    |                                                                                                    |
| <ol> <li>8. Click the drop-down arrow next to Existing<br/>Workstation Name</li> <li>9. Select ADMIN workstation for your site</li> <li>10. Click Submit</li> </ol>       | Existing Workstations  Existing Workstation Name Britannia Community Services Centre: ADMIN - Britannia  Submit                 |

For more information or to get assistance, please contact us at:

- > 3-1-1 (within Vancouver)
- 604-873-7000 (outside of Vancouver)

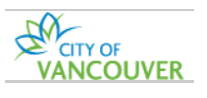

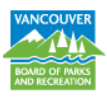